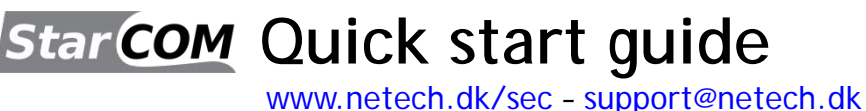

## StarCOM software og USB driver installering.

- 1. Installeringsprogram og manualer hentes her: www.netech.dk/sec/sdl
- 2. Brugernavn står bag på dit interface (Adgangskode/password bruges IKKE).
- 3. Kør installationsprogrammet StarCOMSetup.exe
- 4. Vælg sprog for installeringsprogram (er ikke på dansk).

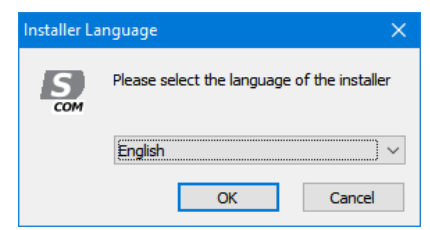

5. Vælg din placering for StarCOM og klik på [Next] knap. Hvis du har en gammel Windows version, så marker flueben, klik så [Install] knap og efter succesfuld installering, tryk på [Close]

| 🤮 Secons StarCom 0.1.4272 (2021) - Diagnostic tool for Merced 🗕 🗌 🗙                                                                                                    | 🤮 Secons StarCom 0.1.4272 (2021) - Diagnostic tool for Merced — 🛛 🛛 🗙                                                                   |  |  |  |  |
|----------------------------------------------------------------------------------------------------|----------------------------------------------------------------------------------------------------|--|--|--|--|
| Setup will install Secons StarCom 0.1.4272 (2021) - Diagnostic tool for<br>Mercedes-Benz/Smart in the following folder. To install in a different folder,<br>click Browse and select another folder. Click Next to continue. | Check the components you want to install and uncheck the components you don't want to install. Click Install to start the installation. |  |  |  |  |
| Destination Folder (C:\Program Files (x86)\StarCom Browse                                                                                                    | Select components to install: StarCom 0.1.4272 application for Mercedes: StarCom Interface Drivers (Win XP/7/8/Vista                    |  |  |  |  |
| Space required: 16.7 MB Space available: 44.0 GB                                                                                                    | Space required: 16.7 MB                                                                                                    |  |  |  |  |
| Cancel Nullsoft Install System v3.06.1 Next >                                                                                                    | Cancel         Nullsoft Install System v3.06.1         < gack         Install                                                           |  |  |  |  |

StarCOM interface USB drivere opdateres automatisk under installeringen. Hvis du bliver spurgt om at installere "usignerede" driver, klik på "Installer denne driver software alligevel" (Microsoft® Windows® 7) eller "Fortsæt alligevel" (Microsoft® Windows® XP).

| 😵 Wir                                                                                                    | ndows Sikkerhed                                                                                                    | Guiden Ny hardware fundet                               | Installation af hardware                                                                                                    |  |  |
|----------------------------------------------------------------------------------------------------|----------------------------------------------------------------------------------------------------|---------------------------------------------------------|----------------------------------------------------------------------------------------------------|--|--|
| × Wii                                                                                                    | Indows Sikkerhed         Windows kan ikke bekræfte udgiveren af denne driversoftware.         Installer ikke denne driversoftware.         Du skal kontrollere producentens websted for opdateret driversoftware til din enhed.         Installer denne driversoftware alligevel.         Installer kun driversoftware, der er hentet fra producentens websted eller disk. | Guiden Ny hardware fundet                               | Installation of hardware           Softwaren, du installerer til løgende hardware:           ELM-USB Interface           Har ikke bestået testen til kontrol af kompatbilleten med Windows<br>XP, der kræver, for at produktet kan bære Windowsloget.<br>Forder ma Involg forme test er visjol vindligvis ikke fungere<br>korrekt lige efter installationen af softwaren, kan<br>systemet blive eller ustabilt og vindligvis ikke fungere<br>korrekt lige efter installationen for at få software, der<br>bærer Windows-komen. I der visjol installationen nu og<br>kontakter handwareleveranderen for at få software, der<br>bærer Windows-komen. |  |  |
| Signal a strange in a mark and a strange compactor and signal     Signal a strange in a mark and a strange in a strange in a stran |                                                                                                    | Kilk på Næste for af fortætte.<br>⊂∐bage Næste⊃ Arnuler | Eotsæt aligevel Alfgyd installationen                                                                                                    |  |  |

Microsoft<sup>®</sup> Windows<sup>®</sup> vil automatisk installere driverne, når du indsætter StarCOM interface i USB porten. Du skal IKKE indsætte interface i bilens diagnosestik endnu.

Der er problem med Windows 8 (8.1) driver installering, se i brugermanual eller hjemmeside.

Læs også venligst brugermanual og vores diagnose wiki på www.diagwiki.com/dk:start

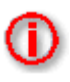

Husk: Alle programfiler og dokumentation er tilgængelige på <u>www.netech.dk/sec/sdl</u> Se næste side!

## Forbind StarCOM til køretøj og start diagnose

- 1. Forbind StarCOM interface USB stik til din computer. LED indikator starter med at blinke.
- 2. Forbind StarCOM til OBD stik\* på køretøjet nu.
- 3. Vælg [Indstillinger] fra StarCOM Startmenu og vælg korrekt interface port, klik nu på

[Gem ændringer]. Hvis der ikke vises nogen porte, klik på [Læs igen] knappen. Så vælg den korrekte port og klik på [Test interface] knap. Nu skulle du se opdateret

| Vælg interface port ——— |                |                   |  |  |
|-------------------------|----------------|-------------------|--|--|
| COM17 USB               | Læs igen       | Opgrader firmware |  |  |
|                         | Test interface | Enhedshåndtering  |  |  |
| MBComAP 0.1.3123        |                |                   |  |  |

interface information under interface port. Klik nu på [Gem ændringer] for at gå tilbage til Startmenu.

\* Hvis du ikke kan finde placering af OBD stikket, kan du bruge StarCOM billede database, tilgængelig under [Diagnosestik placering] fra Startmenu:

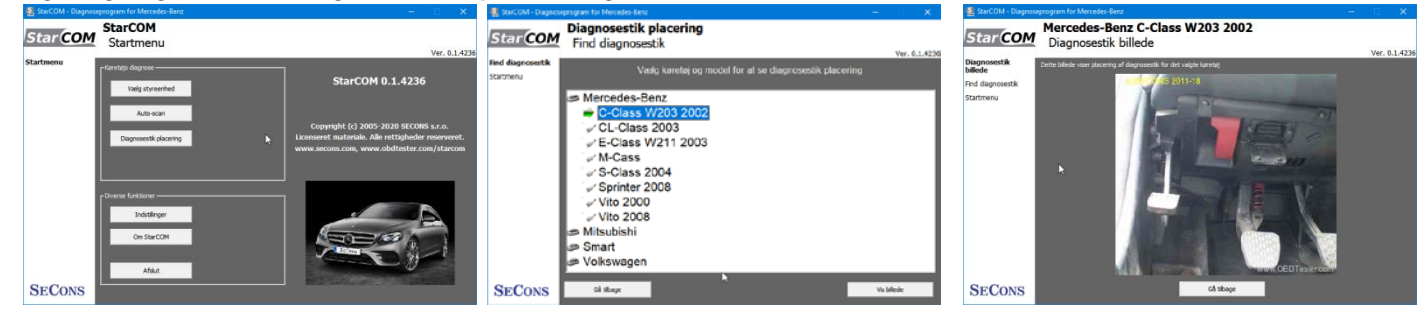

Nu er din computer klar til forbindelse med bilens styreenheder. I Startmenu, kan du bruge enten direkte styreenhedsvalg (ved at klikke på [Vælg styreenhed] knappen), eller udfør [Auto-scan], som vil finde alle tilgængelige styreenheder i pågældende køretøj. Husk at vælge den korrekte model, ellers forløber diagnose evt. forkert.

| Mercedes-Benz C (2008-2013) [S204/W204]       Styreenheds valg       We state         Styreenheds valg       We state       engine - Bosch ME2.0       Control Unit Diagnostics       engine - Bosch ME2.0         Styreenheds valg       We state       Engine control unit Diagnostics       We state       Engine control unit Diagnostics       We state         Percender       Excender       Engine control unit       Engine control unit       <                                                                                                    | StarCOM - Diagnoseprogram for Mercer                                                                                                    | elesten – O X                                                                                                    | I StarCOM - Diagnostic                                                 | program for Mercede:-Benz                                                                                              |                                                                                   |                                                               | 程 StarCOM - Diagnost                                                                                                    | ic program for Mercedes-Benz                                                                             |                                                                               | lolo x       |
|----------------------------------------------------------------------------------------------------|----------------------------------------------------------------------------------------------------|----------------------------------------------------------------------------------------------------|------------------------------------------------------------------------|----------------------------------------------------------------------------------------------------|-----------------------------------------------------------------------------------|---------------------------------------------------------------|----------------------------------------------------------------------------------------------------|----------------------------------------------------------------------------------------------------|-------------------------------------------------------------------------------|--------------|
| Stymewick with<br>Notable<br>Distribution       Pentholic (consider (consider (con | Star COM Styreenho                                                                                                    | s-Benz C (2008-2013) [S204/W204]<br>heds valg                                                                                                    | Star <u>COM</u>                                                        | engine - Bosch ME2.0<br>Control Unit Diagnostics                                                                       |                                                                                   | Ver. 0.1.582                                                  | Star COM                                                                                                    | engine - Bosch ME2.0<br>Control Unit Identification                                                      |                                                                               | Ver. 0.1.587 |
|                                                                                                    | Preventinde voja<br>Rodskije<br>Starsmenu<br>Starsmenu<br>Star | Aderoan   Asseme   Instantent  <br>TCM - Transmission (gearbox)<br>NE - Engine control unit<br>- Gear selector lever<br>I - Fuel pump control unit<br>2 - Fuel pump control unit<br>2 | Control trut<br>Besprotters<br>Stateton<br>Model selecton<br>Rate menu | Control on the education<br>Rest Accessor<br>Control unit State Realization<br>Rest Part Code Tremoy<br>Cour Part Code | ent CLK (1996-2003), KV<br>out function<br>Measure fullen<br>Adustria all soulier | nt B,<br>bost function<br>COn Programs (Calify<br>Confusation | Cottod over<br>Manufacturation<br>Control lunch<br>Control lunch<br>Control lunch<br>Control lunch<br>Control lunch<br>Control lunch<br>Control lunch<br>Section<br>Nodel selection<br>Rein mateu | Part Number<br>HW Version<br>Supplier ID<br>Diagnostics Index<br>Extra Info (HEX)<br>Protocol<br>Bus Pin | 023 545 97 32<br>18/96<br>20/97<br>Bosch<br>1/0 (0x20)<br>00-00<br>KWFB<br>K7 |              |

## Rapportering af fejl

For at kunne rette evt. fejl og mangler, vil vi meget gerne modtage følgende information:

- Køretøjs information (Stelnummer, model, årgang og motortype).
- ECU Snapshot ([Styreenheds identifikation] → [Gem ECU information]).
- Udfør ECU snapshot → [Styreenheds valg] → [Styreenheds diagnose] → [Styreenheds identifikation] → [Gem ecu information].
- Debug log fil (se i brugermanual).

Installer evt. opdatering først. Husk der er meget ofte nye opdateringer til installering!

Udførlig beskrivelse og de ovennævnte nødvendige filer sendes til: <u>support@netech.dk</u>

Hvis der opstår problemer, som f.eks. i specielle tilfælde med ukendte styreenheder, så kontakt os venligst på support@netech.dk eller ring på +45 2281 6061.